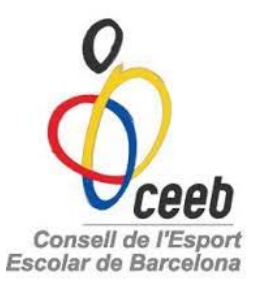

## MANUAL LLICÈNCIES I INSCRIPCIONS – NATACIÓ SINCRONITZADA

- Clicar la pestanya de "participants"
- \*participants = base de dades

| $\ref{alpha}$ Playoff. Aplicació de llicèn $	imes$ $\ref{alpha}$ Playoff. Aplicació de llicèn $	imes$ | +                                                                                                    |                               | - 0 ×                                  |
|----------------------------------------------------------------------------------------------------|----------------------------------------------------------------------------------------------------|-------------------------------|----------------------------------------|
| () ceeb.playoffinformatica.com/FormClub.php?accio=edit&id                                             | DpcioMenu=o0#topCondicions                                                                                     | C Q Buscar                    | ☆自♥∔ 余 ☰                               |
| 🖲 Comenzar a usar Firefox 👌 CEEB - Administració 👌 Support : Departame                                | nt 🍐 Playoff. Aplicació de lli 🖏 CEEB - Inici                                                                  |                               |                                        |
| o<br>Occeeb                                                                                           | Nova eïna per gestionar el teu Club Prova-la                                                                   | 54 FCXAVI Usua                | ari Club Tancar sessió <u>? Manual</u> |
| Entitat Llicències Facturz ió Participants Co                                                         | npetició Equips Consultes Comunicats Botig                                                                     | ga Gedo                       | Altres                                 |
| Participants and<br>Tutor                                                                             |                                                                                                    |                               | 🛃 Desar                                |
| FC Xavi Participants amb<br>Adjunts                                                                   |                                                                                                    | +info E                       |                                        |
| Cif* Codi club Extern Codi club Naciona<br>G54165161 0000 IIII IIII IIIII IIIIIIIIIIIIIII             | I Data de Registre CCE Número Registre CCE<br>ntitat* Tipus Classe Es<br>cló Esportiva i Clubs<br>e Barcelona) | tat Club<br>ta OPD Correcte 🗌 | Adjuntar Logo                          |
| Dades bancàries  Codi Pais Codi Control Banc Oficina                                                  | DC Número de compte                                                                                            |                               |                                        |

- Dintre de "participants" 2 opcions:
  - Crear un nou participant que no ha competit anteriorment i per tant, no està introduït a la base de dades.
  - 2- Buscar al "Camp de cerca" el participant que ja ha competit anteriorment i per tant, el tenim a la base de dades.

| play    | offinformatica | .com/Llistatl  | Federats.php?accio=    | list&idOpcioMenu=o3          |                  |             |           | G         | Q Buscar           |                  | ជ            |
|---------|----------------|----------------|------------------------|------------------------------|------------------|-------------|-----------|-----------|--------------------|------------------|--------------|
| sar Fir | refox 👌 CEEB   | - Administraci | ió 👌 Support : Departi | ament 🙆 Playoff. Aplicació d | e IIi 🔌 CEEB - I | Inici       |           |           |                    |                  |              |
|         |                |                | turació Participan     |                              |                  |             |           |           |                    |                  |              |
| Ŧ       | <b></b>        |                |                        |                              | Partic           | cipants     |           |           |                    |                  |              |
| 6       | ) 🕒 Nou P      | articipant     | Etiquetes              | Assignar jugador a Equip     | ]                |             |           |           |                    |                  |              |
| Sel     | I. Id Pa Nimme | Nom            | Cognom                 | Domicili                     | Municipi         | Codi Postal | Telèfon   | Mòbil     | Email              | Email2 Domicilia | it Data Naix |
|         | 446: 36998666  | PEPE           | CALERO CANDI           | C Mari,38                    | BARCELONA        | 08016       |           |           |                    | 0                | 03-02-199    |
|         | 446            | JOSEP          | CARRERAS CANDI         | C Pou, 74                    | BARCELONA        | 08016       |           |           |                    | 0                | 14-05-199    |
|         | 446            | ALEX           | DOMINGUEZ MIERA        | C Honduras                   | BARCELONA        | 08021       |           |           |                    | 0                | 12-12-199    |
|         | 1103           | IGNACIO        | EGIDO CARROGGIO        | DR FERRÁN 12                 | BARCELONA        | 08034       |           |           |                    | 0                | 29-05-200    |
|         | 201( 43446861  | ingrid         | forteza jover          | C. Palència, 33. 2º 4ª       | BARCELONA        | 08027       |           | 687236717 | cmp@elconsell.cat  | 0                | 09-06-198    |
|         | 109/ 36531911  | DAVID          | GARCÍA GIL             | GRAN VIA 1178 ESC A 10° 1ª   | BARCELONA        | 08020       |           | 616002226 |                    | 0                | 18-08-198    |
|         | 109: 40000000  | ZTATAL         | IBRA RA                | XXX                          | BARCELONA        | 08020       |           |           |                    | 0                | 03-11-199    |
|         | 844            | INGRID         | INGRID                 | Av. Litoral 86-96            | BARCELONA        | 08005       |           |           | cmp@elconsell.cat  | 0                | 09-06-200    |
|         | 446            | PEP            | LOLO                   | C Mallorca, 12               | BARCELONA        | 08012       |           |           |                    | 0                | 12-12-197    |
|         | 446(           | PAU            | LOPEZ VEN              | Sant Mateu, 13-15            | BARCELONA        | 08015       |           |           |                    | 0                | 13-06-199    |
|         | 446(           | POL            | LOS PATRO              | Sant Mateu, 13-15            | BARCELONA        | 08005       |           |           |                    | 0                | 12-05-199    |
|         | 187 40999228   | PAU            | MACHADO REQUENA        | Pl. Porxos, 1                | BARCELONA        | 08020       |           | 777777777 | paupaupau@gmail.c  | 0                | 03-11-198    |
|         | 825 46411582   | PAU            | MARCET GARCIA          | C Lepant 389 ESC 1ª 7º 1ª    | BARCELONA        | 08025       | 934359525 | 626728506 | pau.marcet.garcia@ | 0                | 24-10-198    |
|         | 109: 40999222  | LEO            | MESSI                  | xx                           | BARCELONA        | 08020       |           |           |                    | 0                | 03-11-199    |
|         | 821: 47962253  | ELENA          | NIETO VENTURA          | Gran Via Corte Catalance 40  | BARCELONA        | 08020       |           |           |                    | 0                | 06-05-199    |
| <       |                |                |                        |                              |                  |             |           |           |                    |                  |              |

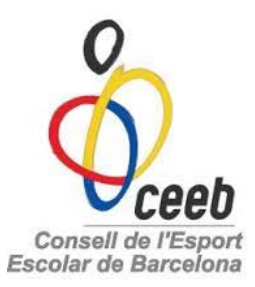

#### **1-** Clicar a "NOU PARTICIPANT" i ens apareixerà el següent requadre:

\*Només s'ha d'omplir una de les 3 opcions, o NIF, o CATSALUT o PASSAPORT

| 🍐 Playoff. Aplicació de llicèn 🗙 🍐 Playoff. Aplicació de llicèn 🗙        | +                                                                                                    |                          |             | -               | ٥ | × |
|--------------------------------------------------------------------------|----------------------------------------------------------------------------------------------------|--------------------------|-------------|-----------------|---|---|
| ( ceeb.playoffinformatica.com/FormCercaPersona.php                       |                                                                                                    | C Q Buscar               | ☆自          | ♥ ↓             | â | ≡ |
| 🕙 Comenzar a usar Firefox 👌 CEEB - Administració 👌 Support : Departament | . 🍐 Playoff. Aplicació de lli 🖏 CEEB - Inici                                                                                                    |                          |             |                 |   |   |
| occeeb                                                                   | Nova eïna per gestionar el teu Club Prova-la                                                                                                    | 55 FCXAVI Usuari Club Ta | ncar sessió | <u>? Manual</u> |   |   |
|                                                                          | NifNie         CatSalut         CatSalut         Passaport         Omple un dels tres camps següents:         CatSalut, NF/NE o Passaport.         CatSalut, NF/NE o Passaport.         CatSalut, NF/NE o Passaport.         Provide to Passaport.         Research of the formation of a state. |                          |             |                 |   |   |

Un cop haguem posat el NIF, o CATSALUT o PASSAPORT, cliquem: BUSCAR
L'Aplicatiu busca si aquest participant ja està a la base de dades general del CEEB i si hi és, el
troba i t'obre el seu FORMULARI DE PARTICIPANT. Si no hi és, t'obre un nou FORMULARI DE
PARTICIPANT perquè omplis les dades i l'introdueixis a la teva base de dades. Finalment sempre
clicar: DESAR \*la fotografia no la veuràs fins que no desis

| yoff. Aplica | ció de llicèn $	imes$ | 🙆 Playoff. Ap               | olicació de llicèr | × G /      | ANIMAL AN                   | IMACION -                    | B ×   −      | -       |            |           |           |           |             |               |          |          | -      |   |
|--------------|-----------------------|-----------------------------|--------------------|------------|-----------------------------|------------------------------|--------------|---------|------------|-----------|-----------|-----------|-------------|---------------|----------|----------|--------|---|
| ceeb.play    | offinformatica.co     | om/FormFeder                | at.php             |            |                             |                              |              |         |            | G         | Q, Bu     | iscar     |             |               | ☆        | Ê        |        | • |
| ar a usar F  | irefox 👌 CEEB - A     | dministració 👌              | Support : Depa     | irtament 🙆 | Playoff. Ap                 | licació <mark>de l</mark> li | i 췮 CEEB -   | Inici   |            |           |           |           |             |               |          |          |        |   |
|              |                       |                             |                    |            |                             |                              |              |         |            |           |           |           |             |               |          | A        | ltres▼ |   |
|              |                       |                             |                    |            |                             |                              |              |         |            |           |           |           |             | +             | Tornar   | (±       | Desar  | ) |
| FO           | RMULARI               | DE PARTI                    | CIPANT             | +info      | )                           |                              |              |         |            |           |           |           | Ρ           |               |          |          |        |   |
| Nom          | *                     |                             | Cognoms *          |            |                             |                              |              | Nif/Nie |            |           |           |           |             |               | -        |          |        |   |
| ELE          | NA                    |                             | NIETO LE           |            |                             |                              |              |         |            |           |           |           |             |               | P        |          |        |   |
| Sexe<br>Fe   | mení 24               | a Naixement*<br>992<br>anys | CatSalut           | NNN        | Data Ant                    | tiguitat                     | Codi menor   | Spo     | tld        | Data Cadu | citat Spo | rtld      |             |               |          |          |        |   |
| Naci         | onalitat*             | Passap                      | ort                | Di         | iscapacitat*<br>Sense disc: | anacitat                     | ~            |         |            |           |           |           |             | C             | Adjunt   | tar foto |        | ) |
| Data         | Fi Sanció             |                             |                    |            |                             |                              |              |         |            |           |           |           |             |               |          |          |        |   |
|              |                       |                             |                    |            |                             |                              |              |         |            |           |           |           |             |               |          |          |        |   |
| Ŷ            | Dades de lo           | calització                  |                    |            |                             |                              |              |         |            |           |           | Ma        | pa de local | lització 🗌 Le | ocalitza | ció estr | angera |   |
| Dom          | nicili*               |                             |                    | Codi       | Postal* M                   | lunicipi*                    |              |         | Provincia* |           |           | Comarca   |             |               |          |          |        |   |
| PLA          | ÇA ESPANYA            |                             |                    | 0802       | 28                          | BARCELON                     | A            | ~       | BARCELO    | NA        | ~         | Barcelonè | s           | ~             |          |          |        |   |
| Telè         | fon Fix               | Mòbil<br>666777             | 888                | Mòbil 2    |                             |                              |              |         |            |           |           |           |             |               |          |          |        |   |
| Corr         | eu electrònic         |                             |                    |            | 5                           | egon Corre                   | u electrònic |         |            |           |           | _         |             |               |          |          |        |   |
| eni          | eto@elconsell.ca      | t                           |                    |            |                             |                              |              |         |            |           |           |           |             |               |          |          |        |   |

2-Si pel contrari, busquem al "Camp de cerca" el participant que ja ha competit anteriorment i per tant, el tenim a la base de dades, el trobarem.
El camp de cerca pot ser per cognoms, nom, data de naixement, etc.

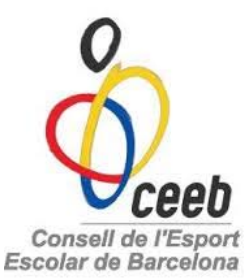

• Quan el trobem, cliquem a sobre i s'obrirà el FORMULARI DE PARTICIPANT.

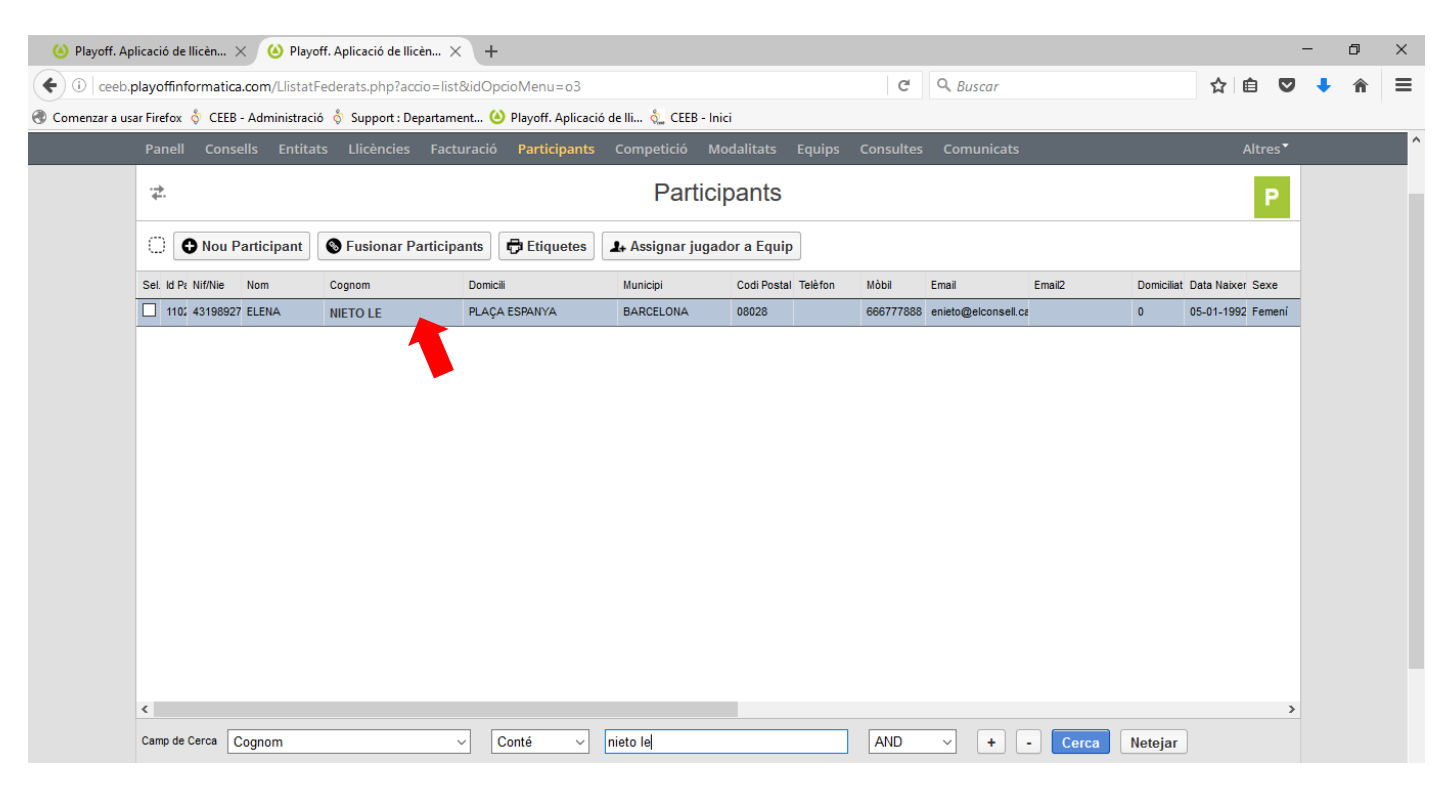

#### FORMULARI DE PARTICIPANT:

Omplir o Revisar degudament totes les dades del participant i adjuntar la fotografia del participant (màxim 2GB fotografia). Finalment clicar DESAR *\*la fotografia no la veuràs fins que no desis* 

|                                                                                  |                                                   |                                         | e                      | - Duscui                              |                                              |
|----------------------------------------------------------------------------------|---------------------------------------------------|-----------------------------------------|------------------------|---------------------------------------|----------------------------------------------|
| usar Firefox 👌 CEEB - Adm                                                        | inistració 👌 Support : Departament                | 🙆 Playoff. Aplicació de lli 🖏 CEEI      | 3 - Inici              |                                       |                                              |
| Entitat Llicències                                                               | Facturació Participants Com                       | petició Equips Consultes                | Comunicats Botiga Gedo |                                       | * مسالة                                      |
|                                                                                  |                                                   |                                         |                        |                                       |                                              |
|                                                                                  |                                                   |                                         |                        |                                       | 🖛 Tornar 🛃 Desar                             |
|                                                                                  |                                                   |                                         |                        |                                       |                                              |
| FORMULARI DI                                                                     | PARTICIPANT +info                                 |                                         |                        | l l l l l l l l l l l l l l l l l l l | 2                                            |
|                                                                                  |                                                   |                                         |                        |                                       |                                              |
| Nom *                                                                            | Cognoms *                                         |                                         | Nif/Nie                |                                       | Bang .                                       |
| ELENA                                                                            | NIETO LE                                          |                                         |                        |                                       | 200                                          |
| Sexe* Data M                                                                     | aixement* CatSalut                                | Data Antiguitat Codi men                | or Sportid Data Ca     | lucitat SportId                       |                                              |
| Femení                                                                           |                                                   |                                         |                        |                                       |                                              |
| 24 an                                                                            | /s                                                |                                         |                        |                                       |                                              |
| Nacionalitat                                                                     | Passaport                                         | Discapacitat*                           |                        |                                       |                                              |
| Espanya                                                                          |                                                   | Sense discanaritat                      |                        |                                       | Adjuntar foto                                |
| copering a                                                                       |                                                   | Sense uscupacitat                       |                        |                                       |                                              |
|                                                                                  |                                                   |                                         |                        |                                       |                                              |
| Data Fi Sanció                                                                   |                                                   |                                         |                        |                                       |                                              |
| Data Fi Sanció                                                                   |                                                   |                                         |                        |                                       |                                              |
| Data Fi Sanció                                                                   |                                                   |                                         |                        |                                       |                                              |
| Data Fi Sanció                                                                   |                                                   |                                         |                        | Mana da la                            |                                              |
| Data Fi Sanció           Ø         Dades de loca                                 | lització                                          |                                         |                        | Mapa de lo                            | calització 🗌 Localització estrangera         |
| Data Fi Sanció                                                                   | lització<br>co                                    | ∋di Postal* Municipi*                   | Provincia*             | <u>Mapa de loi</u><br>Comarca         | calització 🗌 Localització estrangera         |
| Data Fi Sanció                                                                   | lització                                          | 2di Postal* Municipi*<br>8028 BARCELONA | Provincia*  BARCELONA  | Mapa de los<br>Comarca                | Localització estrangera                      |
| Data Fi Sanció                                                                   | lització                                          | zdi Postal* Municipi*<br>8028 BARCELONA | Provincia* SARCELONA   | Mapa de los<br>Comarca<br>Barcelonès  | c <b>alització</b> 🗌 Localització estrangera |
| Data Fi Sanció     Dades de loca     Domicili*     PLAÇA ESPANYA     Teléfon Fix | lització<br>co<br>01<br>Mòbil Mòbil 2             | 2di Postal* Municipi*<br>8028 BARCELONA | Provincia* BARCELONA   | Mapa de los<br>Comarca<br>Barcelonès  | c <u>alització</u> 🔄 Localització estrangera |
| Data Fi Sanció     Dades de loca     Domicili*     PLAÇA ESPANYA     Telèfon Fix | lització<br>ca<br>o<br>Mòbil Mòbil 2<br>666777888 | odi Postal* Municipi*<br>8028 BARCELONA | Provincia* SARCELONA   | Mapa de los<br>Comarca<br>Barcelonês  | c <u>alització</u> 🗌 Localització estrangera |

## Tornar al **PARTICIPANT** des de la pestanya de **PARTICIPANTS i dintre del FORMULARI DE PARTICIPANT baixar fins al final del Formulari:**

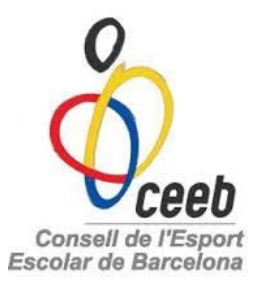

## CLICAR A "NOVA LLICÈNCIA"

| ceeb.playoffinformatica.com/FormFederat.p      | ιhp                                               | C                         | S Buscar                    | 合 自 💟 | 🕹 🏦 |
|------------------------------------------------|---------------------------------------------------|---------------------------|-----------------------------|-------|-----|
| zar a usar Firefox 👌 CEEB - Administració 👌 Su | pport : Departament 🥝 Playoff. Aplicació de lli 🖏 | CEEB - Inici              |                             |       |     |
| Arxiu (1Mb màxim)                              | Tipus d'adjunt                                    | Descripció Estat          | Data revisió Data caducitat | t     |     |
| Technica Institutesheire Owere                 | Attent Trents Database Districts                  |                           |                             |       |     |
| Llicencies Historic Llicencies Cursos          | Adjunts lancats Rebuts P. Contacte Inscripc       | ions                      |                             |       |     |
|                                                | Llicènci                                          | es del Participant        |                             |       |     |
|                                                |                                                   |                           |                             |       |     |
| Nova Llicència                                 |                                                   |                           |                             |       |     |
| Codi Linches Fold                              | CatSalut Data Emissi Modalitat                    | Categoria SubCategoria Va | lidesa Data Baixa           |       |     |
|                                                |                                                   |                           |                             |       |     |
|                                                |                                                   |                           |                             |       |     |
|                                                |                                                   |                           |                             |       |     |
|                                                |                                                   |                           |                             |       |     |
|                                                |                                                   |                           |                             |       |     |
|                                                |                                                   |                           |                             |       |     |
|                                                |                                                   |                           |                             |       |     |
|                                                |                                                   |                           |                             |       |     |
|                                                |                                                   |                           |                             |       |     |
|                                                |                                                   |                           |                             |       |     |
|                                                |                                                   |                           |                             |       |     |
| Camp de Cerca Codi Llicència 🗸 [               | 'onté v                                           | AND - + - C               | arca                        |       |     |

## • LLICÈNCIA ESPORT INDIVIDUAL, ENTRENADORS I DELEGATS $\rightarrow$ SÍ

| (a) Playoff. Aplicació de llicèn X (b) Playoff. Aplicació de llic | èn $	imes$ G 4 g - Buscar con Google $	imes$ +       |                                                 |     | -   | ٥ | × |
|-------------------------------------------------------------------|------------------------------------------------------|-------------------------------------------------|-----|-----|---|---|
| (i) ceeb.playoffinformatica.com/FormFederat.php                   |                                                      | C Q Buscar                                      | ☆自り | ☑ 🕴 | Â | ≡ |
| Comenzar a usar Firefox 👌 CEEB - Administració 👌 Support : De     | partament 🍐 Playoff. Aplicació de lli 🗞 CEEB - Inici |                                                 |     | _   |   | _ |
| Arxiu (1Mb màxim)                                                 | Tipus d'adjunt Descripció                            | Estat Data revisió Data caducit                 | at  |     |   | ^ |
| Llicències Històric Llicències Cursos Adjunt                      | Tancats Rebuts P. Contacte Inscripcions              |                                                 |     |     |   |   |
|                                                                   | Llicències del Parti                                 | cipant                                          |     |     |   |   |
| ♥ Nova Llicència                                                  |                                                      |                                                 |     |     |   |   |
| Codi Llicènci Estat Club Ca                                       | Salut Data Emissi Crear Ilicència de tipu            | ria Validesa Data Baixa                         |     |     |   |   |
|                                                                   | Chiceness even delegats                              | No                                              |     |     |   |   |
| Camp de Cerca Codi Llicència V Conté                              | ~ AND                                                | v + - Cerca Netejar                             |     |     |   |   |
| Q 8 V A Pàgina 1 de 1                                             | 🕨 🥩 💾 😹 🔝 No hi ha elements                          |                                                 |     |     |   |   |
|                                                                   | playoff                                              | IPORT ESCOLAR DE BARCELONA<br>Iformàtica S.L. ® |     |     |   | ~ |

### S'obrirà el FORMULARI DE LLICÈNCIES

 $\mathbf{\Lambda}$ 

• Seleccionar la MODALITAT, la CATEGORIA i la SUBCATEGORIA i clicar DESAR

(fer aquests passos amb tots els/les participants i l'entrenador/a)

| Playoff. Apl     | icació de Ilicèn × +             |                              |                       |                          |                |                      |                            |             | -   | ٥ | ×   |
|------------------|----------------------------------|------------------------------|-----------------------|--------------------------|----------------|----------------------|----------------------------|-------------|-----|---|-----|
| 🗲 🛈   ceeb.p     | layoffinformatica.com/FormLli    | licencia.php?accio=new&idFed | erat=110231&IIi       | icen_type_key=llicen_typ | e_individual   | C Q Busca            | r                          | ☆ 自         | □ 1 | Â | ≡   |
| 🛞 Comenzar a usa | r Firefox 👌 CEEB - Administracio | ió 👌 Support : Departamen 🍊  | Playoff. Aplicació    | ó de ll 👌 CEEB - Inici   |                |                      |                            |             |     |   |     |
|                  |                                  | 🗲 Tornar 🛃 Desar i assi      | gnar a Equip          | Desar i crear nou pa     | rticipant 🛃 De | sar i inscripció múl | tiple 🛃 Desar i inscripció | única 🛃 Des | ar  |   | Î Î |
|                  |                                  |                              |                       |                          |                |                      |                            |             |     | _ | _   |
| I                | FORMULARI DE LL                  | LICENCIES +info              |                       |                          |                |                      |                            |             |     |   |     |
|                  | <b>⊥</b> Participant             |                              |                       |                          |                |                      |                            |             |     |   |     |
|                  | Nom Co                           | ognoms                       |                       |                          |                |                      |                            | <b>E</b>    |     |   |     |
|                  | ELENA                            | NIETO LE                     |                       |                          |                |                      |                            |             |     |   |     |
|                  | DNI Passaport                    | CatSalut                     | DataNaixement         | Mòbil                    | Email          |                      |                            |             |     |   |     |
|                  | 43198927M                        | NILE1920105NNN               | 05-01-1992<br>24 anys | 666777888                | enieto@elconse | ll.cat               |                            | V S S K     |     |   |     |
|                  |                                  |                              |                       |                          |                |                      |                            |             |     |   |     |
|                  | 🔳 Llicència                      |                              |                       |                          |                |                      |                            |             |     |   |     |
|                  | Estat                            |                              |                       |                          |                |                      |                            |             |     |   |     |
|                  | Nova llicència                   |                              |                       |                          |                |                      |                            |             |     |   |     |
|                  | Entitat*                         |                              |                       |                          |                |                      |                            |             |     |   |     |
|                  | FC Xavi                          |                              |                       |                          |                |                      |                            |             |     |   |     |
|                  |                                  | Categoria*                   | ció                   | SubCategoria             | i*             |                      |                            |             |     |   |     |
|                  | NATACIO SINCRONITZADA            | Selecciona op                |                       | Selecciona               | ορειο          | ľ.                   |                            |             |     |   |     |
|                  |                                  |                              |                       |                          |                |                      |                            |             |     |   |     |
|                  | € Quotes                         |                              |                       |                          |                |                      |                            |             |     |   | ~   |

- Un cop hagis creat la LLICÈNCIA de tots els teus participants, anar a la pestanya "LLICÈNCIES" i t'apareixeran totes les llicències que has fet en estat "PREINSCRIT".
- Primer les has de seleccionar totes i un cop seleccionades clicar "VALIDAR"

| 0      | Nou           | • 🕞 Imprir      | nir 🍾 📀 Val    | idar       |                     |
|--------|---------------|-----------------|----------------|------------|---------------------|
| Moda   | litats > Se   | elecciona opció | ✓ Categories   | > Seleccio | ona opcić 🗸 Subcate |
| Sel. ( | Codi Llicèr 🔻 | Estat           | CatSalut       | Nom        | Cognoms             |
|        | EUL913704     | Preinscrita     | NILE1920105NNN | ELENA      | NIETO LE            |
|        | 91370710      | Preinscrita     | INGR1010609004 | INGRID     | INGRID              |
|        | PM913707      | Preinscrita     | PAMI0051112000 | PERE       | PAU MIR             |
|        | _PP913707     | Preinscrita     | PUPA1071217CC  | LOURDES    | PUIGGROS PAR        |

• Un cop VALIDADES, anem a CREAR EL GRUP. Torna a seleccionar les llicències de les participants que formen el teu grup. Clica la pestanya de **NOU** i **CREAR UN GRUP (recorda que el mínim són 4 i el màxim 12)** 

|                       |                  |                 |         | Llic              | ències          |             |              |              |              |              |  |
|-----------------------|------------------|-----------------|---------|-------------------|-----------------|-------------|--------------|--------------|--------------|--------------|--|
| Nou • 🗗 Imp           | primir 🔹 🔗 Valio | ar 🔗 Preins     | criure  | 🕀 Assignar Titula | cions 🛛 🕄 E     | liminar     |              |              |              |              |  |
| tital Nous Albarans   | √ Modalit        | ats> Selecciona | opció   | Categories > Sele | ecciona opcić v | Subcategori | ies> Selecci | ona opcić 🗸  | Cerca        | Netejar      |  |
| el. c Nova Inscripció | - Entitat        | CatSalut        | Nom     | Cognoms           | Modalitat       | Categoria   | SubCategoria | Tipus SubCat | És ampliada? | Observacions |  |
| p Crear un grup       | FC Xavi          |                 | PAU     | MARCET GARCIA     | NATACIÓ SIN     | SÈNIOR      | MASCULÍ      | Esportista   | 0            |              |  |
| ENLISTOR Method       | FC Xavi          | NILE1920105NNN  | ELENA   | NIETO LE          | NATACIÓ SIN     | ENTRENADOR  | FEMENÍ       | Tècnic       | 0            |              |  |
| III91370733 Validada  | FC Xavi          | INGR1010609004  | INGRID  | INGRID            | NATACIÓ SIN     | CADET       | FEMENÍ       | Esportista   | 0            |              |  |
| LPP913707 Validada    | FC Xavi          | PUPA1071217CC   | LOURDES | PUIGGROS PAR      | NATACIÓ SIN     | BENJAMİ     | FEMENÍ       | Esportista   | 0            |              |  |
| PMG913707 Validada    | FC Xavi          |                 | PAU     | MARCET GARCIA     | NATACIÓ SIN     | SÈNIOR      | MASCULÍ      | Esportista   | 0            |              |  |

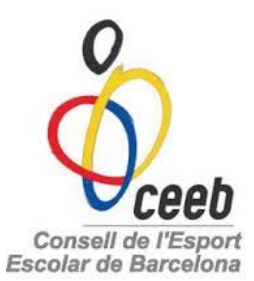

 OMPLIR EL FORMULARI D'INSCRIPCIÓ DEL GRUP 2 opcions de Competició: Natació Sincronitzada – Competició i Trobada Natació Sincronitzada – Trobada Seleccionar Categoria del grup Escriure nom Capitana Seleccionar Nivell

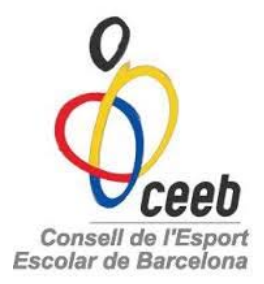

|                                      | ·                       | 🗲 Tornar 🛃 Desar |
|--------------------------------------|-------------------------|------------------|
| FORMULARI D'INSCRIP                  | CIÓ                     |                  |
|                                      |                         |                  |
| Nom / Títol*                         | Club                    | Estat            |
| FC Xavi                              | FC Xavi                 | Nova insc        |
| Observacions                         |                         |                  |
|                                      |                         |                  |
|                                      |                         |                  |
| Competició*                          | Categoria del Grup*     |                  |
| Natació Sincronitzada - Competició i | Trobada 💙 Categoria A 💙 |                  |
|                                      |                         |                  |
| Capitana* Niveli                     | •                       |                  |
| Nive                                 | 11 🗸                    |                  |
|                                      |                         |                  |
|                                      |                         |                  |
|                                      |                         |                  |
| € Quotes                             |                         |                  |
| Quotes                               | Import                  |                  |

#### Recordar\*

#### CATEGORIA A – Nivells 1,2,3

| Pre-benjamí   | anys 2009 i 2010 1r i 2n Primària       |
|---------------|-----------------------------------------|
| Benjamí       | anys 2007 i 2008 4rt i 3r Primària      |
| Aleví         | anys 2005 i 2006 6è i 5è Primària       |
| CATEGORIA B - | Nivells 1,2,3                           |
| Infantil      | anys 2003 i 2004 1r i 2n E.S.O          |
| Cadet         | anys 2001 i 2002 3r i 4rt E.S.O         |
| CATEGORIA C - | Nivells 2,3                             |
| Juvenil       | anys 1999 i 2000 1r i 2n de Batxillerat |

• Selecciona les participants que individualment competeixin a FIGURES

| Tipus quota    |                  | Import                        |
|----------------|------------------|-------------------------------|
| Genèrica       |                  | 35 Subvencionat               |
| Participants a | ssociats al grup |                               |
| Nom            | Cognoms          | Data Naixement                |
| INGRID         | INGRID           | 09-06-200 Competició Figures  |
| Nam            | Company          |                               |
|                |                  | 17.12.2007 Competició Figures |
| LOOKDED        | 1 oldanos 1 Ar   |                               |
| Nom            | Cognoms          | Data Naixement                |
| PAU            | MARCET GARCIA    | 24-10-1986 Competició Figures |
|                |                  |                               |
|                |                  |                               |
|                |                  |                               |
|                |                  |                               |
| E Dades del l  | responsable      |                               |
| Nom            | Cognoms          | Mòbil Email                   |
| [              |                  |                               |

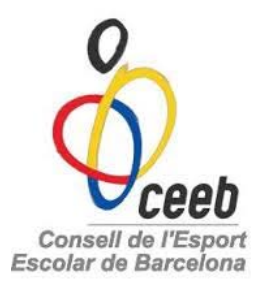

 Omple les "DADES DEL RESPONSABLE" i sobretot, "ADJUNTA" la música del grup en FORMAT MP3 (1MB màxim) A l'arxiu cal posar el nom del grup, la categoria, el nivell i l'entitat sense espais. Exemples:

> Boletes\_A3\_Escola1 Mitjanes\_B1\_Escola2

| 🙆 Playoff. Aplicació de Ilicèn 🗙 +                                                                                                    |   | - | - | ٥ | × |
|----------------------------------------------------------------------------------------------------|---|---|---|---|---|
| 🗲 🚯 ceeb.playoffinformatica.com/FormInscripcioConjunt.php 🛛 🖒 🖓 Buscar                                                                                                    | Ê |   | Ŧ | Â | ≡ |
| 🝘 Comenzar a usar Firefox 👌 CEEB - Administració 👌 Support : Departamen 🍐 Playoff. Aplicació de II 🏡 CEEB - Inici                                                                                                    |   | _ |   |   | ^ |
| E Dades del responsable                                                                                                    |   |   |   |   |   |
| Nom Cognoms Mòbil Email                                                                                                    |   |   |   |   |   |
| Afegir Delegat                                                                                                    |   |   |   |   |   |
| Músiques     Examinar No se ha seleccionado ningún archive     Arxiu (1Mb màxim)     Examinar No se ha seleccionado ningún archive     Arxiu (1Mb màxim)     Examinar No se ha seleccionado ningún archive     Arxiu (1Mb màxim)     Selecciona opció     Tipus d'adjunt     tescripció |   |   |   |   | l |
|                                                                                                    |   |   |   |   | - |
| CEEB®, CONSELL VE L'ESPORT ESCOLAR DE BARCELONA<br>O Copyright by Phi/OPH Informàtica S.L.®<br>Tota kel devise reservation                                                                                                    |   |   |   |   |   |
| Finalment recorda "SELECCIONAR L'OPCIÓ"                                                                                                    |   |   |   |   |   |
| I clicar DESAR a dalt a la dreta del formulari Selecciona opció                                                                                                    |   |   |   |   |   |
| Selecciona opció                                                                                                    |   |   |   |   |   |
| Arxiu mp3<br>Selecciona opció                                                                                                    |   |   |   |   |   |
| Tipus d'adjunt                                                                                                    |   |   |   |   |   |

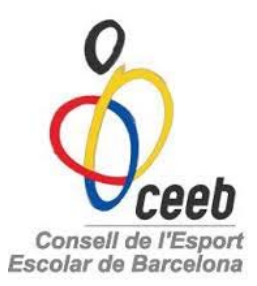

## PAGAMENT

Un cop creades les LLICÈNCIES i les INSCRIPCIONS A LA COMPETICIÓ s'han de crear 2 ALBARANS.
 <u>Un albarà de llicències i mútues (individual) i un albarà d'inscripció a la competició de natació sincronitzada</u> (grup)

Anar a la pestanya de LLICÈNCIES, seleccionar totes les llicències i anar a **"NOU"** - **"NOUS ALBARANS"**. Automàticament es crearà l'Albarà que trobareu a la pestanya de **"FACTURACIÓ"** 

| Entitat                                        | Llicències                       | Facturació Pa             | articipants    | Competició      | Equips Consu      | ıltes Comu     | inicats B                 | otiga Gedo   |              |              | Altre |
|------------------------------------------------|----------------------------------|---------------------------|----------------|-----------------|-------------------|----------------|---------------------------|--------------|--------------|--------------|-------|
|                                                |                                  |                           |                |                 | l                 | Llicèncie      | es                        |              |              |              |       |
| 0                                              | Nou • 🗗 I                        | mprimir 🔻 🔮               | Validar        |                 |                   |                |                           |              |              |              |       |
| Moda N                                         | lous Albarans                    | Ció ∨ Categ               | gories > Selec | ciona opcić 🗸 S | ubcategories > Se | lecciona opcić | <ul> <li>Cerca</li> </ul> | Netejar      |              |              |       |
| Sel. C N                                       | lova Inscripció                  | CatSalut                  | Nom            | Cognoms         | ✓ Modalitat       | Categoria      | SubCategoria              | Tipus SubCat | És ampliada? | Observacions |       |
| ⊡ E C                                          | rear un grup                     | NILE192010                | 5NNN ELENA     | NIETO LE        | TENNIS TAU        | L. ENTRENADOF  | FEMENÍ                    | Tècnic       | 0            |              |       |
|                                                |                                  |                           |                |                 |                   |                |                           |              |              |              |       |
| ☑ III9137                                      | 0710 Validada                    | INGR101060                | 9004 INGRID    | INGRID          | TENNIS TAU        | L CADET        | FEMENÍ                    | Esportista   | 0            |              |       |
| <ul> <li>✓ III9137</li> <li>✓ PPM91</li> </ul> | 70710 Validada<br>13707 Validada | INGR101060<br>PAMI0051111 | 2000 PERE      | PAU MIR         | TENNIS TAU        | L CADET        | FEMENÍ<br>MASCULÍ         | Esportista   | 0            |              |       |

• Per crear l'ALBARÀ de les Inscripcions a la Competició, anar a la pestanya de "COMPETICIÓ" - "ESPORTS GRUPS" – INSCRIPCIONS GRUPS NATACIÓ SINCRONITZADA

| Oceeb              | Nova eïna per gestionar           | el teu Club Prova-la            |                          | 67                                    | FCXAVI / Usuari Club 👻 |
|--------------------|-----------------------------------|---------------------------------|--------------------------|---------------------------------------|------------------------|
| Entitat Llicències | 🛩 Facturació 🛩 Participant 🗸      | Competició ~ Equips ~           | Consultes 🖌 Comunicats 🗠 | Botiga Gedo                           | Altres ~               |
| Esports Equip      | Esports Indi.                     |                                 | Inscripcions             | Esports Grups                         |                        |
| Competicions       | Competicions                      | Inscripcions - Nat.             | Inscripcions - Equips    | many nons grups -                     |                        |
| Grups              | Grups                             | Sincronitzada                   | Inscripcions - Grups     | Gimn. Artística                       |                        |
| Jornades           | Jornades                          | Inscripcions - Pat.<br>Artístic | Inscripcions -           | Inscripcions grups -<br>Gimn. Rítmica |                        |
| Partits            | Partits                           | Inscripcions - Judo             | Individual               | Inscripcions grups -                  |                        |
| Ajornaments        | Inscripcions - Gimn.              |                                 |                          | Gimn Estètica                         |                        |
| Equips             | Estètica                          |                                 |                          | Inscripcions grups -                  |                        |
| Horaris            | Inscripcions - Esgrima            |                                 |                          | Nat. Sincronitzada                    |                        |
| . Tortana          | Inscripcions - Escacs             |                                 |                          | Inscripcions grups -                  |                        |
|                    | Inscripcions - Gimn.<br>Artística |                                 |                          | Pat. Artístic                         |                        |
|                    | Inscripcions - Gimn.              |                                 |                          |                                       |                        |

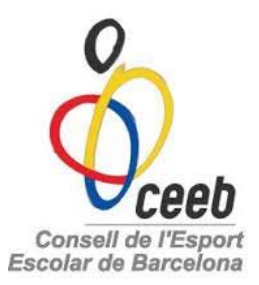

Seleccionar la o les INSCRIPCIONS DELS GRUPS i clicar – ACCIONS – NOU ALBARÀ

| eb. <b>playoffinformatica.com</b> /Lli              | istatInscripcio       | nsConjuntsNataci                                                       | ioSincronitzac        | da.php?accio=list&                      | anavMenuOption              | =LlistatInsc    | ij C                                  | Q B              | iscar                                |                      |             | ☆                        | Ê                         |                  | ŧ |
|-----------------------------------------------------|-----------------------|------------------------------------------------------------------------|-----------------------|-----------------------------------------|-----------------------------|-----------------|---------------------------------------|------------------|--------------------------------------|----------------------|-------------|--------------------------|---------------------------|------------------|---|
| a usar Firefox  👌 CEEB - Admin                      | istració 👌 Suj        | pport : Departamen.                                                    | 🍐 Playoff.            | Aplicació de ll  🗞                      | CEEB - Inici                |                 |                                       |                  |                                      |                      |             |                          |                           |                  |   |
| ô.                                                  | No                    | <b>ova eïna</b> per gesti                                              | ionar el teu Cl       | lub Prova-la                            |                             |                 |                                       |                  | $\geq$                               | •                    | FCXAVI      | / Usuari                 | i Club 🗸                  |                  |   |
| Ceeb                                                | _                     |                                                                        |                       | _                                       | -                           |                 |                                       |                  | 0.                                   |                      |             |                          |                           |                  |   |
|                                                     |                       | ió 🖌 Participar                                                        | nts ~ Com             | petició 🖌 Equip                         | os ~ Consultes              | ∽ Comu          |                                       | Botiga           | Gedo                                 |                      |             |                          |                           |                  |   |
|                                                     |                       |                                                                        |                       |                                         |                             |                 |                                       |                  |                                      |                      |             |                          |                           |                  | T |
|                                                     |                       |                                                                        | i .                   |                                         | •.                          |                 |                                       |                  |                                      |                      |             |                          |                           |                  |   |
| Inscrinci                                           | onc a                 | runc N                                                                 | latar                 | 'IN SINC                                | ronitz                      | ada             |                                       |                  |                                      |                      |             |                          |                           |                  |   |
|                                                     | UIIS 8                | a ud s r                                                               | valat                 |                                         |                             | uuu             |                                       |                  |                                      |                      |             |                          |                           |                  |   |
| inscriper                                           |                       | siupsi                                                                 | valac                 |                                         | TOTILZ                      | uuu             |                                       |                  |                                      |                      |             |                          |                           |                  |   |
| inscriper                                           |                       | supsi                                                                  | vatac                 | .io Sinc                                | .1 0111(2)                  | uuu             |                                       |                  |                                      |                      |             |                          |                           |                  |   |
| Accions                                             |                       | supsi                                                                  | vatac                 |                                         |                             | LUUU            | ortar <del>x</del>                    | Cercar           | al llistat                           | ~                    | 0           | Cerca a                  | vancada                   | 3 -              |   |
|                                                     |                       | siups i                                                                | vatac                 |                                         | Desar Ilistat -             | 🕹 Exp           | ortar 🗸                               | Cercar           | al Ilistat                           | ×                    | Q           | Cerca av                 | vançada                   | 3 🕶              |   |
| Accions -<br>Nou Albarà                             | UIIS E                | siups i                                                                | vatac                 |                                         | ) Desar Ilistat +           | 🕹 Exp           | ortar 🗸                               | Cercar           | al llistat                           | ×                    | Q           | Cerca av                 | vançada                   | ∃ ▼              |   |
| Accions -<br>Nou Albarà                             |                       |                                                                        | Vatac                 |                                         | Desar Ilistat +             | La Exp          | ortar <del>-</del><br>Nom             | Cercar           | al llistat                           | X<br>Mòbil           | Q           | Cerca av                 | vançada<br>il             | <b>-</b> ▼       |   |
| Accions -<br>Nou Albarà<br>Minscripció              | Conjunt 1             | Competició 11                                                          | Entitat 14            | Modalitat                               | Desar Ilistat -             | د Exp<br>Nivell | ortar <del>-</del><br>Nom<br>responsa | Cercar           | al llistat<br>Cognoms<br>responsable | X<br>Mòbil<br>respon | Q           | Cerca av<br>Emai         | vançada<br>il<br>ionsable | a. <b>-</b>      |   |
| Accions +<br>Nou Albarà<br>V inscripció             | Conjunt 11            | Competició                                                             | Entitat 14            | Modalitat MATACIÓ                       | Desar Ilistat -<br>Capitana | Nivell 1        | Drtar 👻<br>Nom<br>responsa            | Cercar           | al llistat<br>Cognoms<br>responsable | X<br>Mòbil<br>respon | Q           | Cerca av<br>Emai         | vançada<br>il<br>ionsable | a <b>-</b>       |   |
| Accions +<br>Nou Albarà<br>Minscripció              | Conjunt 11<br>FC Xavi | Competició 14<br>Natació<br>Sincronitzada -                            | Entitat 11<br>FC Xavi | Modalitat<br>NATACIÓ<br>SINCRONITZADA   | Desar Ilistat -<br>Capitana | Nivell 1        | Nom<br>responsa                       | Cercar<br>ble î↓ | al llistat<br>Cognoms<br>responsable | ×<br>Mòbil<br>respon | Q           | Cerca av<br>Emai<br>resp | vançada<br>il<br>ionsable | a <b>-</b><br>↑↓ |   |
| Accions +<br>Nou Albarà<br>Minscripció              | Conjunt 14<br>FC Xavi | Competició 11<br>Natació<br>Sincronitzada -<br>Competició i            | Entitat               | Modelitet T<br>NATACIÓ<br>SINCRONITZADA | Desar Ilistat -             | Nivell 1        | Nom<br>responsa                       | Cercar<br>ble î↓ | al llistat<br>Cognoms<br>responsable | X<br>Mòbil<br>respon | Q<br>nsable | Cerca av                 | vançada<br>il<br>ionsable | a -<br>↑↓        |   |
| Accions -<br>Nou Albarà<br>Minscripció              | Conjunt 14<br>FC Xavi | Competició I<br>Natació<br>Sincronitzada -<br>Competició I<br>Trobada  | Entitat 14<br>FC Xavi | Modelitat T<br>NATACIÓ<br>SINCRONITZADA | Desar Ilistat -             | Nivell 1        | Nom<br>responsa                       | Cercar           | al llistat<br>Cognoms<br>responsable | X<br>Mòbil<br>respon | Q           | Cerca av                 | vançada<br>il<br>ionsable | a.≁              |   |
| Accions -<br>Nou Albarà<br>Mou Albarà<br>inscripció | Conjunt 14<br>FC Xavi | Competició 11<br>Natació<br>Sincronitzada -<br>Competició i<br>Trobada | Entitat 14<br>FC Xavi | Modalitat f                             | Desar Ilistat -             | Nivell 1        | Nom<br>responsal                      | Cercar           | al llistat<br>Cognoms<br>responsable | X<br>Mobil<br>respon | Q           | Cerca av                 | vançada<br>il             | a.►              |   |

- FINALMENT ANAR A LA PESTANYA DE **FACTURACIÓ** ON APAREIXERAN ELS **DOS ALBARANS** EN ESTAT **"PENDENT"**, SELECCIONAR UN ALBARÀ I 2 OPCIONS DE PAGAMENT:
  - 1- PAGAR VIA ONLINE AMB TARGETA :

| Entita   | t Llicènc             | ciris Factura  | ació Purtici      | ipants Comp     | oetició Equips | Consulte | s Comunicats              | Botiga Gedo  |          |                      |              | A                      | ltres▼ |
|----------|-----------------------|----------------|-------------------|-----------------|----------------|----------|---------------------------|--------------|----------|----------------------|--------------|------------------------|--------|
| Alb      | ara                   | ns             |                   |                 |                |          |                           |              |          |                      |              |                        |        |
| Accio    | ns 🕶                  |                |                   |                 |                | 🔲 🖺 D    | esar llistat <del>-</del> | 🛓 Exportar 🗸 | Cercar a | al Ilistat           | ×Q           | Cerca avanç            | ada 🗸  |
| Paga     | ar<br>no<br>Albera î↓ | Coai<br>Albarà | Tipus<br>Albarà 🙏 | Data<br>Emirelé | Data           | Ectat 1  | Tipus<br>Pagament î↓      | Receptor 1   | 1        | Número<br>Factura î↓ | Observacions | Tipus<br>↑↓ Especialit | at î↓  |
| U        | 181529                | 226589         | Llicències        | 26-10-2016      |                | Pendent  |                           | FC Xavi      | 0,00     |                      |              |                        |        |
| 0        | 7441                  | 87439          | Manual            | 26-10-2016      | 26-10-2016     | Pagat    | ALBTPCOMPS                | FC Xavi      | 200,00   |                      |              |                        |        |
| Pàgina ' | 1 de 1 amb            | 2 registres 1  | Files seleccio    | onades          | 10 ~           |          |                           |              |          |                      | Ante         | rior 1 Se              | güent  |

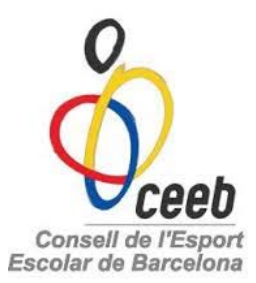

#### 2- PAGAR MITJANÇANT TRANSFERÈNCIA BANCÀRIA:

#### ES45 0081 1738 0100 0100 1109 - BANC SABADELL

# Es pot fer un ingrés amb l'import sumat de tots els albarans PEDENTS però és MOLT IMPORTANT al CONCEPTE de la transferència posar el CODI/S DELS ALBARANS

#### i enviar comprovant de pagament a enieto@elconsell.cat

| Al  | bara              | ns             |                       |                    |                  |            |                           |                         |          |                      |             |                               |
|-----|-------------------|----------------|-----------------------|--------------------|------------------|------------|---------------------------|-------------------------|----------|----------------------|-------------|-------------------------------|
| Acc | ions <del>-</del> | ~              |                       |                    |                  |            | esar llistat <del>-</del> | 🛓 Exportar <del>-</del> | Cercar a | ıl Ilistat           | ×Q          | Cerca avançada 🗸              |
|     | ld<br>Albara      | Codi<br>Albarà | Tipus<br>î↓ Albarà î↓ | Data<br>Emissió î↓ | Data<br>Pagament | ↓ Estat ↑↓ | Tipus<br>Pagament î↓      | Receptor 1              | Import 1 | Número<br>Factura î↓ | Observacion | Tipus<br>s î↓ Especialitat î↓ |
|     | 181529            | 226589         | Llicències            | 26-10-2016         |                  | Pendent    |                           | FC Xavi                 | 10,00    |                      |             |                               |
| Ο   | 7441              | 87439          | Manual                | 26-10-2016         | 26-10-2016       | Pagat      | ALBTPCOMPS                | FC Xavi                 | 200,00   |                      |             |                               |